## How to Disable Call Waiting (and Call Waiting Tone) on Cisco SPA 112.

Use the following guide to disable call waiting and the call waiting tone on Cisco SPA 112.

- 1. Log in to the phone adapter configuration utility by navigating to the device's IP address. Use the username "admin" and password "8675309" at the login screen.
- Navigate to Voice and then to the user you want to change, either User 1 or User 2. The users correspond with line 1 and line 2 on the device.
  Scroll down to the "Supplementary Service Settings" area.

|                    | oo ooningo |                    | _     |
|--------------------|------------|--------------------|-------|
| CW Setting:        | yes 👻      | Block CID Setting: | no 🔻  |
| Block ANC Setting: | no 👻       | DND Setting:       | no 👻  |
| CID Setting:       | yes 👻      | CWCID Setting:     | yes 👻 |
| Dist Ring Setting: | ves -      | Message Waiting:   | no 🔻  |

- 4. Set the CW setting to NO using the dropdown box.
- 5. Click **Submit** to save your changes. *The device will reboot.*

## **Related articles**

- Provisioning and Setup of Grandstream HT801 or HT802 ATA
- Provisioning a Cisco ATA/SPA
- How to Disable Call Waiting (and Call Waiting Tone) on Cisco SPA 112.
- Resetting a Cisco ATA to Factory Default
- Quality of Service